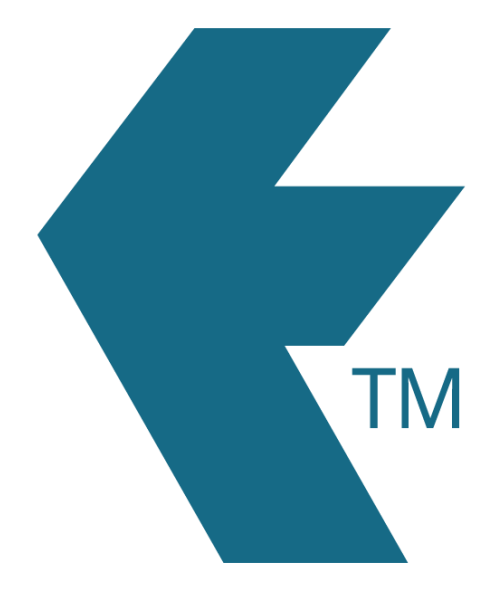

## Reviewing modified clock entries

Last updated - Jul 12, 2024 at 3:05PM

Web: Email: International: Local phone: https://timedock.com info@timedock.com (+64) 9 444 1384 (09) 444 1384 Follow these steps to view which time entries have been modified:

- 1. In your TimeDock web dashboard, navigate to *Export > Custom CSV*.
- 2. Select a time entry date range, rounding option, and department filter.
- 3. Select the *Each In/Out* consolidate option.
- 4. Select the time entry columns you would like to include in your export.
  - a. Ensure you include the *Deleted*? column.
  - b. For creation and modification info, include columns such as *Device/User*,
    *Modifier Name*, and *Modified Local Time*.
- 5. Optionally enter a template name to save as a template for future re-use.
- 6. Click the *Export To CSV* button to download the file.

## Identifying modified time entries:

When an entry is modified, that entry is flagged as deleted and a new entry with the modified details is created to replace it. If the original entry was modified more than a few minutes after it was created, it will include extra details in the *modification columns*. However, at present there is no automatic way to link the new entries with their originally modified ones.

## See also

• Custom CSV export